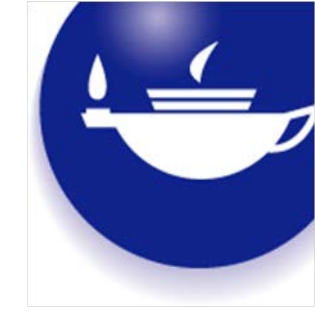

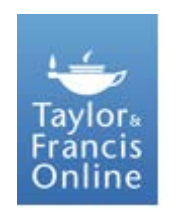

# Taylor & Francis 이용자 매뉴얼

## http://www.tandfonline.com/

Update : Feb, 2013

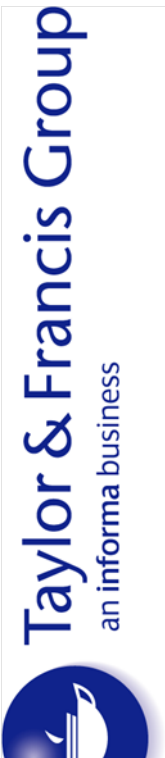

## \* Taylor and Francis 저널 소개

1) 전 주제 - 자연과학, 인문사회과학, 경제경영, 교육, 지리학, 환경 등

2) Full Package : 1,500여 종 / SSH Package : 1,100여 종 ST Package : 400여 종 / Fresh Package : 130여 종

3) 저널 제공 Coverage : 1997-2013년(대부분) 백파일 제공 Coverage : 원문초기-1996년

4) 제공서비스 URL : <u>http://www.tandfonline.com/</u>

5) 주요저널 2011년 Impact Factor -Advances in Physics : 2011 IF 37 -Critical Reviews in Solid State and Material Sciences : 2011 IF 9.47 -Catalysis Reviews : 2011 IF 7.5 -Polymer Reviews : 2011 IF 6.28

• ISI 등재 정보 (2011년 기준) A&HCI - 119종 (8.32%) / SSCI - 345 종 (24.1%) SCIE - 293 종 (20.48%) / SCI - 131 종 (9.15%)

#### Homepage 첫 화면

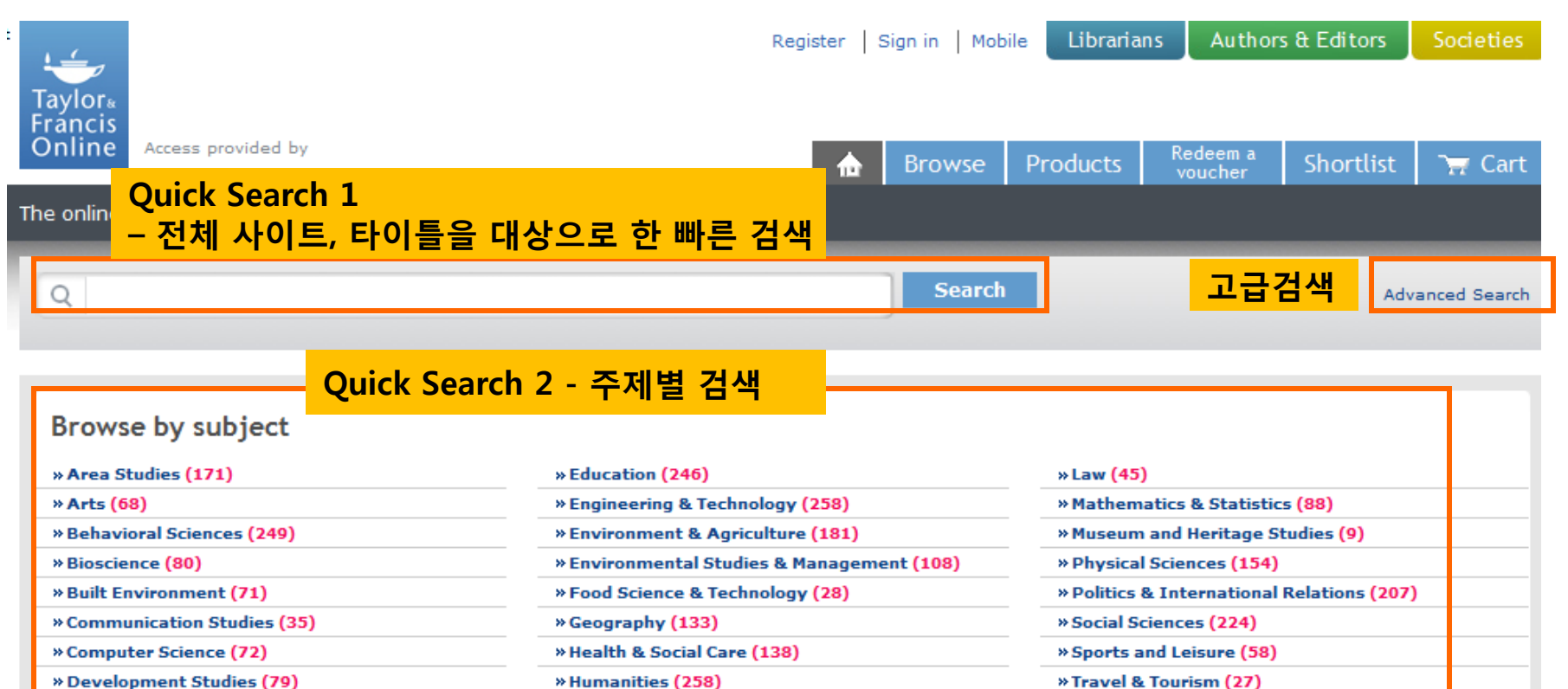

- » Earth Sciences (80)
  » Economics, Finance, Business & Industry (249)
- » Information Science (54)
  ustry (249)
  » Language & Literature (78)

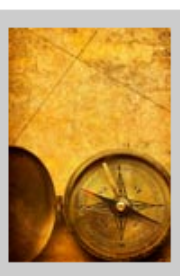

Sign up to alerts Did you know that Taylor & Francis Online offers a range of alerting services to keep you up to date with our publications? Find the journal you are interested in and simply click "Alert me" to choose emails or an RSS feed. Why not sign up today?

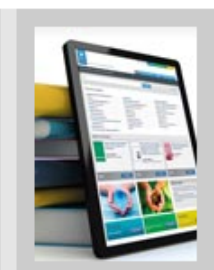

» Urban Studies (40)

Resources and help Our resources page allows you to access a wealth of training and promotional materials. Visit the help page to view our section devoted to answering your questions, or contact us and we will be delighted to assist.

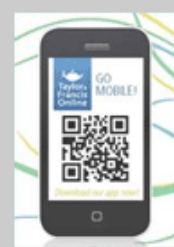

New! Taylor & Francis Online Goes Mobile

Whether you are looking for a specific article or simply interested in the latest research within your subject area, this user-friendly mobile application enables you to quickly and easily explore Taylor & Francis Online, Find out more.

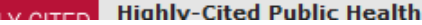

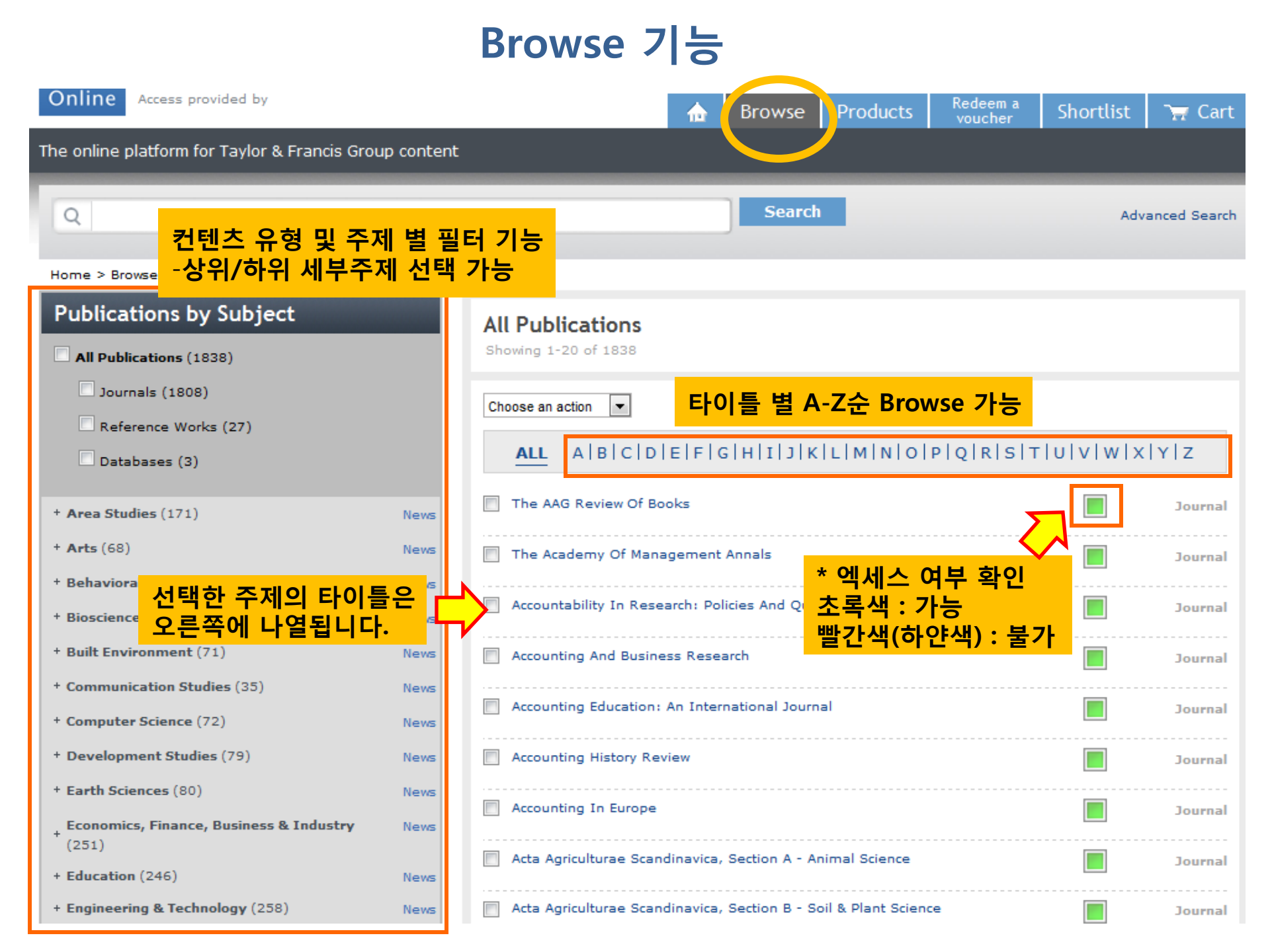

#### 고급검색(Advanced Search)

#### **Advanced Search**

| <ul> <li>Journals and Reference works</li> <li>- 저널 or Reference Works 선택</li> </ul> |                                                                                 |                    |
|--------------------------------------------------------------------------------------|---------------------------------------------------------------------------------|--------------------|
| - 전체 or 구독 콘텐츠 내 검색 선택                                                               | Publication Date 출판기간 선택                                                        |                    |
| Journals Reference works                                                             | All Dates                                                                       |                    |
| All Content           Only content I have full access to                             | Clast Week Clast 3 Months Clast 6 Months Last Year                              |                    |
| Search Everything                                                                    | From: Day  Month Year To: Day Month Year Year                                   |                    |
| Enter Text AND                                                                       | Imprint 추파사 서태                                                                  |                    |
| Article Title                                                                        |                                                                                 |                    |
|                                                                                      | Taylor & Francis<br>Taylor & Francis Group Rest<br>Taylor & Francis Group Press |                    |
| Publication little Enter Text AND                                                    | Taylor & Francis Routledge Psychology Press                                     |                    |
| Author                                                                               |                                                                                 |                    |
| Enter Text AND 🗸                                                                     | Subject Area                                                                    |                    |
| ISSN / DOI                                                                           | All Subject Areas 클릭 야 한 제 도 군 경 에 시 의 친 는 조 레 보 아 서 태 가 느                      |                    |
| Enter Text AND                                                                       | Modify search area criteria                                                     |                    |
| Abstract                                                                             | Citation Search                                                                 |                    |
| Enter Text AND                                                                       |                                                                                 |                    |
| Keywords                                                                             | Enter Text - 타이틀 명, Volume, Issue, Pa                                           | age 입력             |
| 1)전체 검색                                                                              | Volume Issue Page                                                               |                    |
| 💾 2)세부검색 : 아티클, 출판사, 저자, 🕘                                                           | Enter Text Enter Text Search                                                    |                    |
| ISSN/DOI, 초록, 키워드                                                                    | Save Search Saved Searches Search History                                       |                    |
| Search                                                                               | Search Name Select previous searche:                                            | s from the drop    |
|                                                                                      | Description Select a search from t                                              | rch features, visi |
| > Databases                                                                          | 검색정보 저장                                                                         | and 00001011       |
|                                                                                      | Alert me to new results from this saved search - Alert 설정, 검색 History           | 열람 가능              |
|                                                                                      | ©Never CDaily OWeekly OMonthly                                                  |                    |
| Y Saved searches and history                                                         | Save Search                                                                     |                    |

#### 고급검색 결과

**Advanced Search Results** 

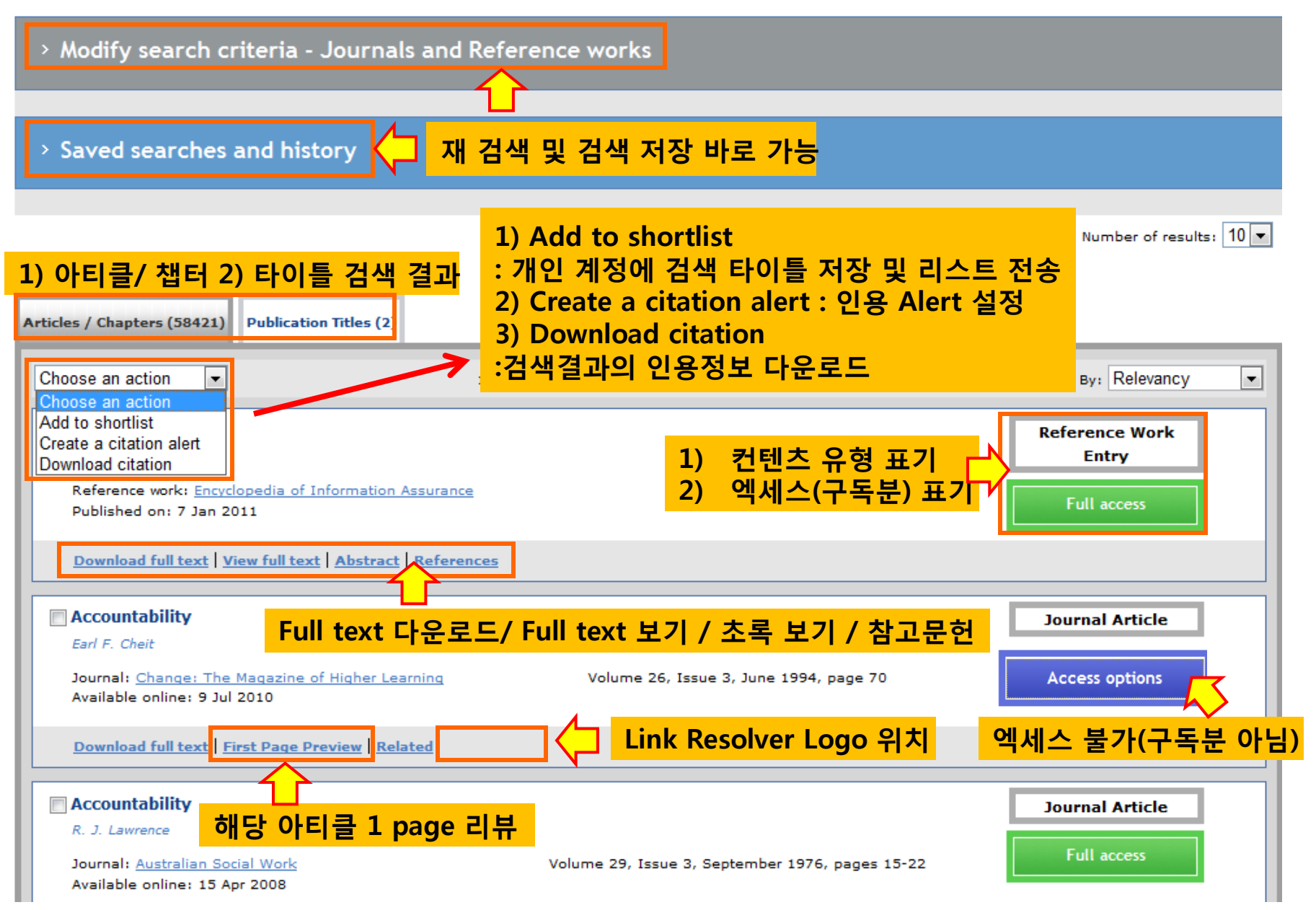

## 저널 타이틀 페이지(모든 볼륨 및 이슈)

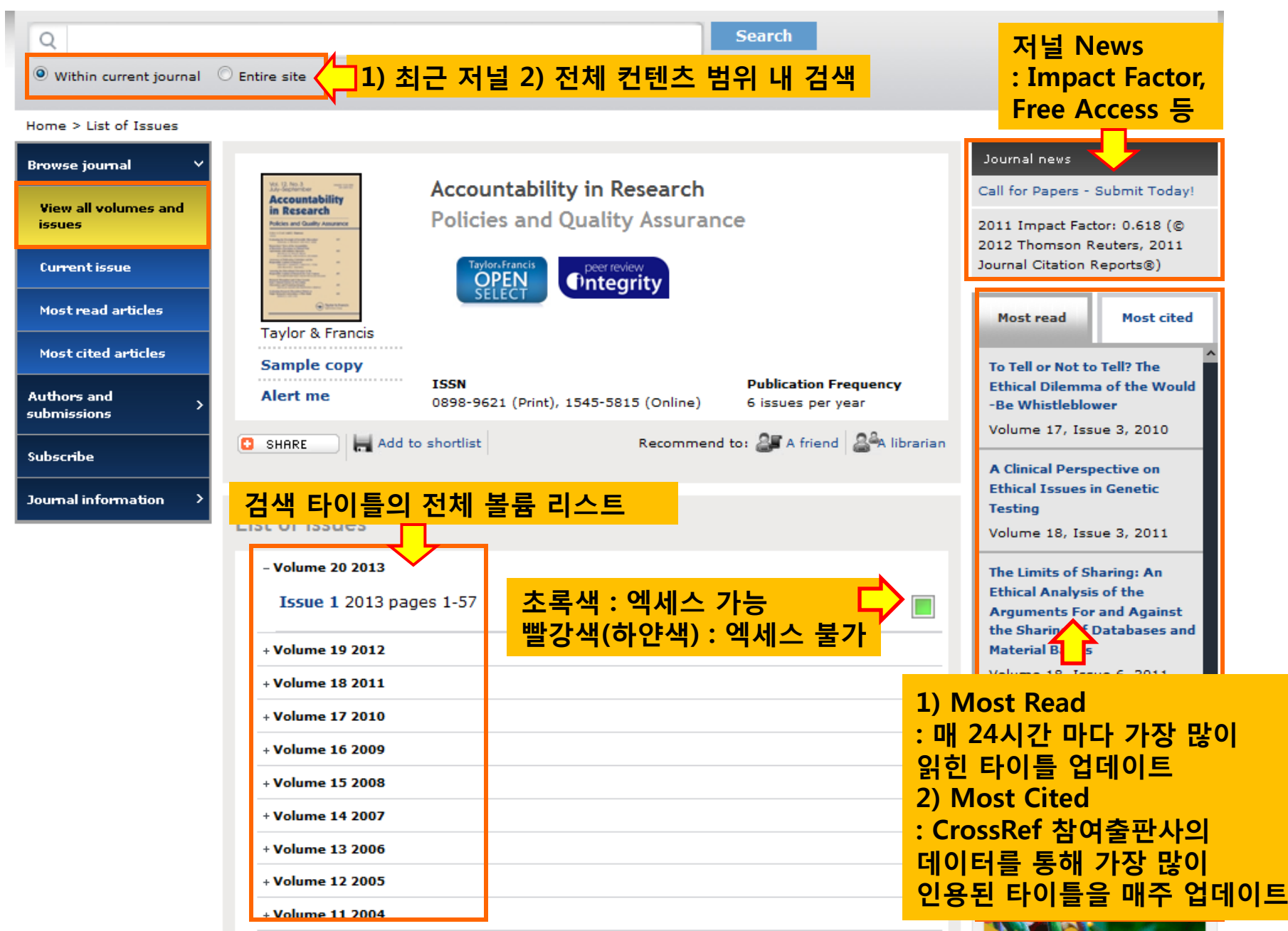

## 저널 타이틀 페이지 (최근 이슈)

Home > List of Issues > Table of Contents

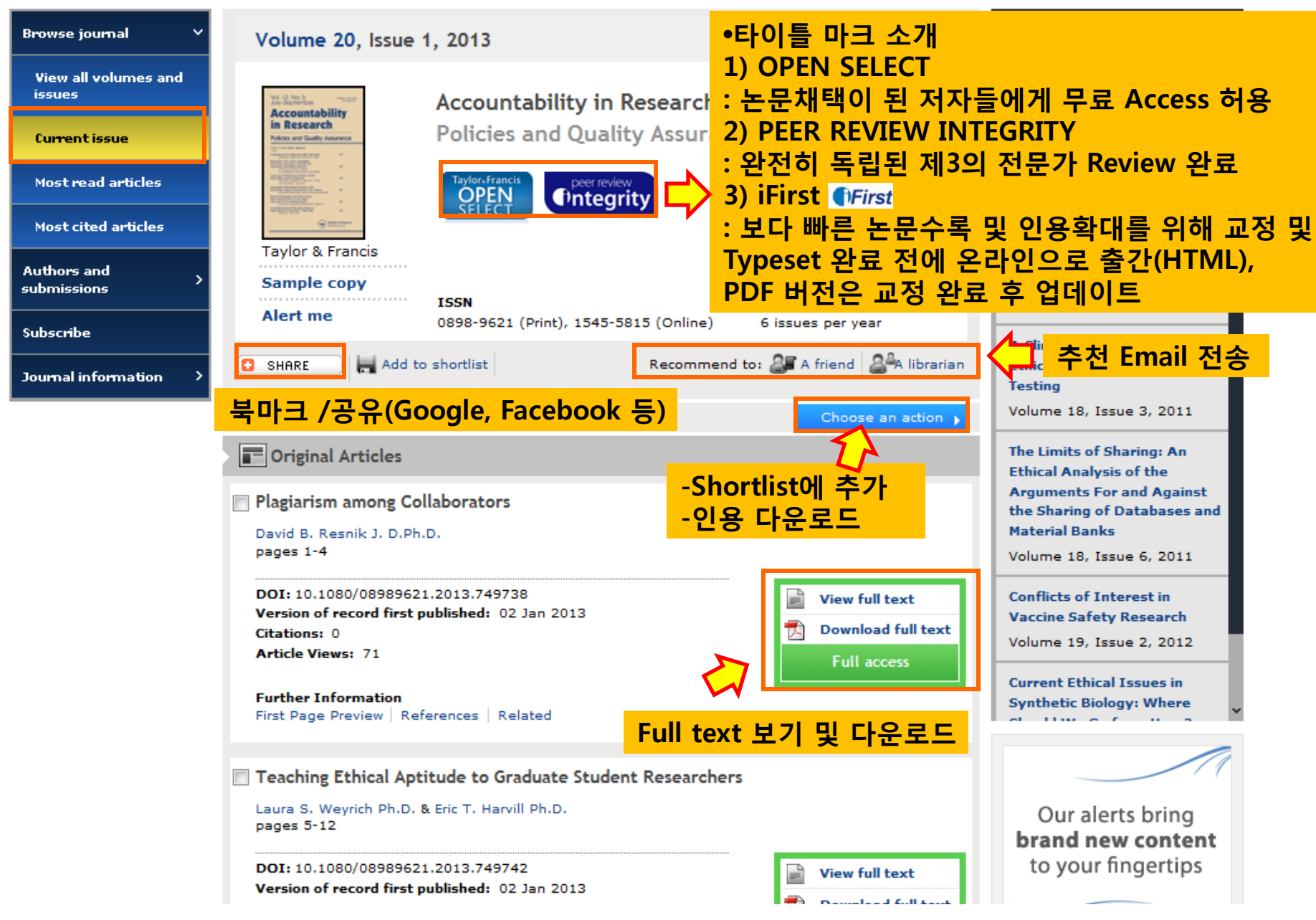

#### 주제별 News

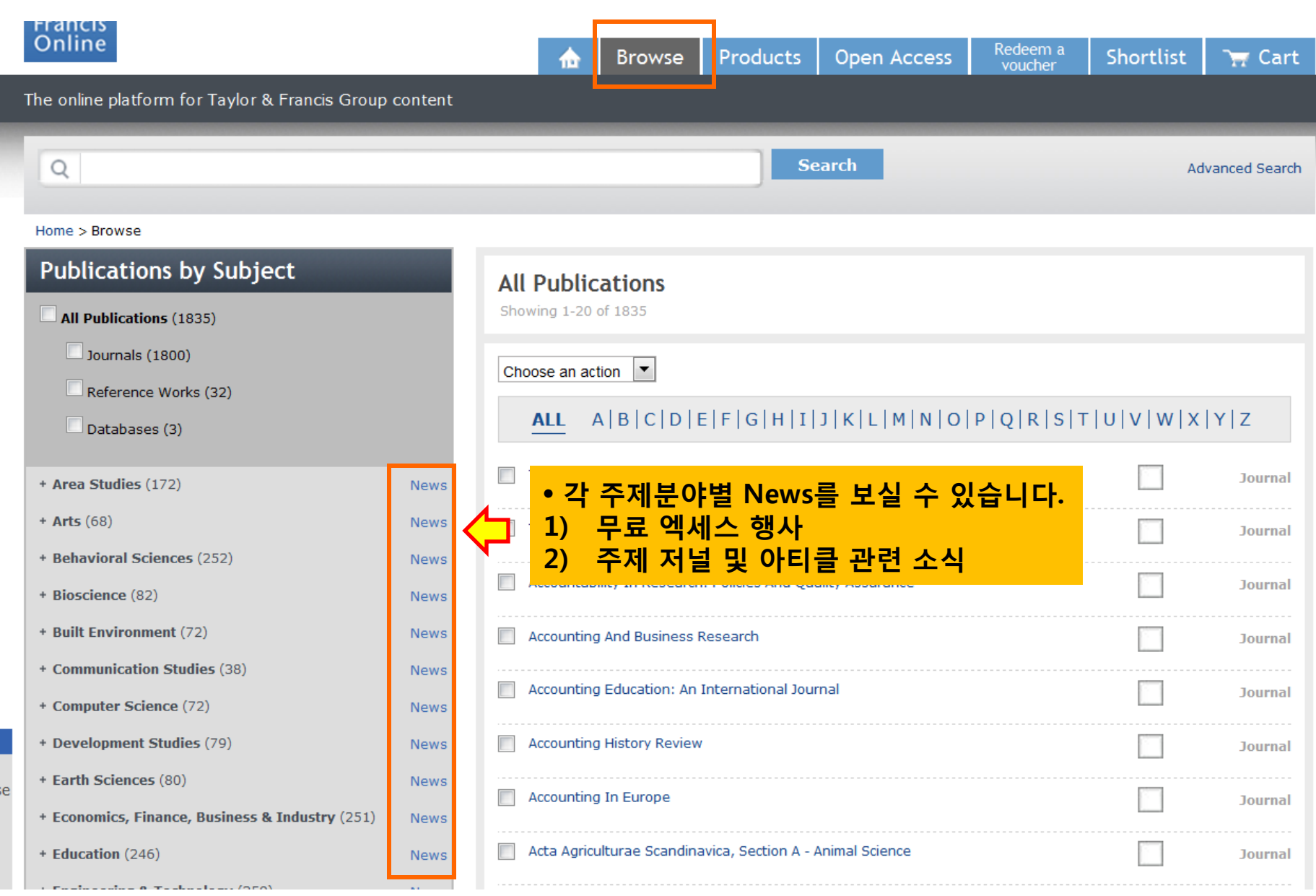

### Shortlist 페이지

| Francis<br>Online Access provide     | ed by                                                    |                 | Browse      | Products           | Redeem a voucher | Shortlist       | न Cart       |
|--------------------------------------|----------------------------------------------------------|-----------------|-------------|--------------------|------------------|-----------------|--------------|
| The online platform for Ta           | aylor & Francis Group content                            |                 |             |                    |                  |                 |              |
| Q                                    |                                                          |                 | Sear        | ch                 |                  | Adv             | anced Search |
| Home > My Account > Publ             | lication and article shortlist                           |                 |             |                    |                  |                 |              |
| My account                           | Shortlist Shortlist : 브라우                                | st란?<br>2즈 시 지  | 상한 선        | 호 타이틀              | 혹은               |                 |              |
| Personal details                     | Your favorite articles and publications ar               | 클에 대하           | 이메일         | 전송 및 A             | lert 설정          | <mark>가능</mark> |              |
| Addresses                            | Your shortlisted articles and publications are listed be | low. Use the (  | lropdown me | nu to select furth | er actions.      |                 |              |
| Access entitlements                  | Publication shortlist Article shortlist                  | 티클만 기           | 장 가능        | ÷                  |                  |                 |              |
| Redeem voucher                       |                                                          |                 |             |                    |                  |                 |              |
| New content and citation alerts      | Select an action                                         | 이틀추천            | 이메일         | 전송                 |                  |                 | -            |
| Publication and<br>article shortlist | Title Sign up for a TOC alert -선택                        | ert 실성<br>택한 타0 | 틀을 리        | 스트에서               | 삭제               |                 |              |
| Saved searches                       | Select all Select an action                              |                 |             |                    |                  |                 |              |
| Institutional account                |                                                          |                 |             |                    |                  |                 |              |
| Access entitlements                  |                                                          |                 |             |                    |                  |                 |              |
| Usage reports                        |                                                          |                 |             |                    |                  |                 |              |
| IP Ranges                            |                                                          |                 |             |                    |                  |                 |              |
| Shibboleth                           |                                                          |                 |             |                    |                  |                 |              |

Link resolver

### Alerts 설정하기(My Account)

| Online Access provided by                              | ♠ | Browse | Products | Redeem a<br>voucher | Shortlist | 🆙 Cart       |
|--------------------------------------------------------|---|--------|----------|---------------------|-----------|--------------|
| The online platform for Taylor & Francis Group content |   |        |          |                     |           |              |
| Q                                                      |   | Search |          |                     | Adv       | anced Search |

Home > My Account > New content and citation alerts

| My account                           | Manage alerts                                                                                                 |
|--------------------------------------|----------------------------------------------------------------------------------------------------|
| Personal details                     | • Alert 설정                                                                                                    |
|                                      | Sign up to our alerting services to t 1) New content alerts                                                   |
| Addresses                            | New content alerts tell you when a : 선택한 타이틀의 새로운 출판물이 있을 시 이메일로 전송                                           |
| Access entitlements                  | Latest article alerts tell you wheney 2) Latest Article alerts                                                |
|                                      | <sup>shortest possible time.</sup> : 선택한 타이틀의 새로운 아티클 출판 시 이메일로 전송                                            |
| Redeem voucher                       | Citation alerts notify you whenever 3) Citation alerts                                                        |
| New content and                      | <sup>You can manage the alerts you hav</sup> : 선택한 타이틀이 인용된 기록이 있을 때 이메일로 전송                                  |
| citation alerts                      | You can set up alerts for additional titles simply by clicking on the Alert me link on the publication pages. |
| Publication and<br>article shortlist | New content alerts Citation alerts 인용 Alert 설정                                                                |
| Saved searches                       |                                                                                                    |
| Institutional account                | 선택한 타이틀의 새로운 출판물 혹은 아티클의                                                                                      |
|                                      | Y 온라인 업데이트 시 Alert 설정                                                                                         |
| Access entitlements                  | Frequency of plots                                                                                            |
| Usage reports                        | Select all Delete Prequency of alerts for latest articles: Nevel                                              |
|                                      |                                                                                                    |

IP Ranges

Francis

#### 엑세스 가능 타이틀리스트 (My Account)

| Online Access provided               | by                                                    | 💧 Browse Pr                              | roducts Redee<br>vouch | <sup>m a</sup> Shortlist 🏹 Cart |  |  |  |
|--------------------------------------|-------------------------------------------------------|------------------------------------------|------------------------|---------------------------------|--|--|--|
| The online platform for Tay          | lor & Francis Group content                           |                                          |                        |                                 |  |  |  |
| Q                                    |                                                       | Search                                   |                        | Advanced Search                 |  |  |  |
| My Profile > My Account > Ac         | cess entitlements                                     |                                          |                        |                                 |  |  |  |
| My account                           | Access entitlements                                   |                                          |                        |                                 |  |  |  |
| Personal details                     | Find out which titles you have subscription access to | via the <i>Subscription</i> tab, and any | individual article and | issue purchases that you        |  |  |  |
| Addresses                            | have made via the Item purchase tab.                  |                                          |                        |                                 |  |  |  |
| Access entitlements                  | Subscription Item purchase 구입한 아티클 및 이슈 목록            |                                          |                        |                                 |  |  |  |
| Redeem vouche <del>r</del>           |                                                       |                                          |                        | Sort By: Publication title -    |  |  |  |
| New content and                      | 에세스 가능 타이틀 및 커비                                       | 버리지, 엑세스 가                               | 능기간                    |                                 |  |  |  |
| citation alerts                      | Publication title                                     | ISSN/ISBN Cov                            | /erage                 | Access period                   |  |  |  |
| Publication and<br>article shortlist | Accountability in Research                            | 0898-9621 1 Ja                           | ın 1997 -              | 12 Dec 2012 - 31 Dec<br>2013    |  |  |  |
| Saved searches                       |                                                       | - 31                                     | Dec 1996               | 1 Jan 2013                      |  |  |  |
| Institutional account                |                                                       | 1 Ja                                     | ın 1997 -              | 1 Jan 2013 - 31 Dec<br>2013     |  |  |  |
| Access entitlements<br>Usage reports | Accounting and Business Research                      | 0001-4788 1 Ja                           | ın 1997 -              | 12 Dec 2012 - 31 Dec<br>2013    |  |  |  |
| ID Ranges                            |                                                       | - 31                                     | Dec 1996               | 1 Jan 2013                      |  |  |  |

1 Jan 2013 - 31 Dec

12 Dec 2012 - 31 Dec

1 Jan 2013 - 31 Dec

2013

2013

2013

1 Jan 2013

1 Jan 1997 -

- 31 Dec 1996

1 Jan 1997 -

0963-9284 1 Jan 1997 -

Shibboleth

Link resolver preferences

Trusted proxy server setup Accounting Education

Manage adminis<u>trators</u>

| Mobile 서비스 - 등록                                                                                   | 절차(1) Register   Sign in Mobile                         | Librarians Authors & Editors Societies                                     |
|---------------------------------------------------------------------------------------------------|---------------------------------------------------------|----------------------------------------------------------------------------|
| Taylor & Francis Online Mobile                                                                    | 1. T&F 홈페이지의 Mobi                                       | le 클릭하여 이동                                                                 |
| To access your organization or society's content from your mobil                                  | le device and take knowledge on the move, pair you      | ur device as follows:<br>ter by entering your email address details below. |
| 2. Click Obtain passe<br>3. Visit the site on y<br>4. Enter the pairing code and tap Verify Code. | L는 경우 that displays, which is T&F 웹.                    | 사이트 계정이 없는 경우                                                              |
| Your mobile device will be permanently linked with your account.<br>again.                        | . It will also be paired with your organization for 180 | days, after which you will need to pair your mobile device                 |
| Registered Users                                                                                  | New Users                                               | * fields are compulsory                                                    |
| Email address *                                                                                   | Email address 🕋                                         |                                                                            |
| Password * Forgot password                                                                        | Confirm email address *                                 |                                                                            |
|                                                                                                   |                                                         | 2. T&F 웹사이트 계정이 없는 경우                                                      |
| Sign In                                                                                           | First name: *                                           | Email 수소, 이름, 성, 국가, Password                                              |
|                                                                                                   | Last name: *                                            | (등록된 기관의 IP 내에서 신청 필수)                                                     |
| 2. T&F 웹사이트 계정이 있는 경우                                                                             | Country *                                               |                                                                            |
| Email 주소와 Password를 입력한 후                                                                         | Select a Country                                        |                                                                            |
| Uptain Pairing code 굴덕<br>(도로되 기관이 ID 내에너 시처 피스)                                                  | Password *                                              |                                                                            |
| (중국된 기원의 IF 대에지 신경 철구)                                                                            | Confirm password *                                      |                                                                            |
|                                                                                                   |                                                         |                                                                            |
|                                                                                                   | I agree to the terms and conditions *                   | •                                                                          |
|                                                                                                   |                                                         |                                                                            |

Taylor & Francis Group, part of Informa Group plc, respects your privacy. Please see our **Privacy Policy** for details of how we handle your personal information. By submitting this form, you agree that we may use your email address to send you offers and information about our related products and services, unless you indicate that you would prefer not to receive such

information by ticking the following box.  $\Box$ 

Obtain pairing code

### Mobile 서비스 - 등록절차 (2)

#### The online platform for Taylor & Francis Group content

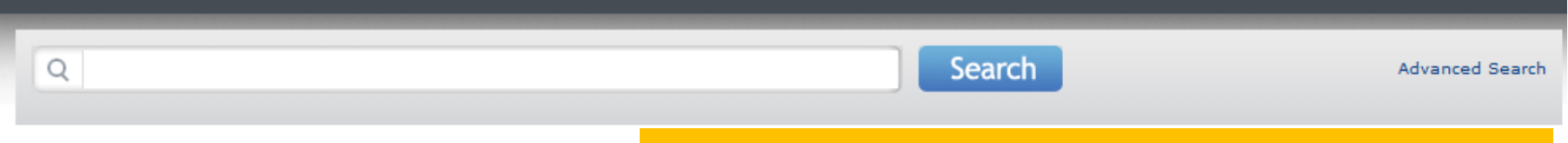

#### Pair Mobile Device

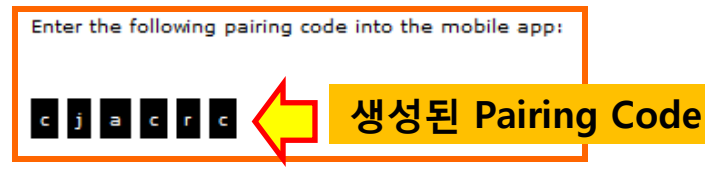

Your mobile device will be permanently linked with your account. It will again.

| 1. | 모바일로 T&F 웹사이트 방문                                 |
|----|--------------------------------------------------|
|    | (https://www.tandfonline.com/)                   |
| 2. | 'Setting Icon' 클릭 -> 'Device Pairing' 클릭         |
| 3. | 'Enter code'에 Pairing Code 입력 후 'Verify Code' 클릭 |
| 4. | 'My Account'에서 셋업 완료 및 유효기간 확인                   |

(총 30일 간 이용가능, 재생성된 Pairing Code로 갱신)

CRC Press Taylor & Francis Group

Garland Science Taylor & Francis Group

| Librarians                                                                                                    | Authors & Editors                                                                                                  | Societies                               | Help & Information                                                                                                  | Taylor & Francis Group                                                            |
|----------------------------------------------------------------------------------------------------|----------------------------------------------------------------------------------------------------|-----------------------------------------|----------------------------------------------------------------------------------------------------|-----------------------------------------------------------------------------------|
| <ul> <li>» Librarians' area</li> <li>» Pricing</li> <li>» Institutional account</li> <li>» Access entitlements</li> <li>» Co-branding</li> </ul> | <ul> <li>» Book authors</li> <li>» Journal authors</li> <li>» Reference work authors</li> <li>» Editors</li> </ul> | » Current partners<br>» Publish with us | <ul> <li>» Help</li> <li>» FAQs</li> <li>» Contact us</li> <li>» Feedback form</li> <li>» Press releases</li> </ul> | Taylor & Francis<br>Taylor & Francis Group<br>Routledge<br>Taylor & Francis Group |
| » IP ranges<br>» Link resolver preferences<br>» Usage reports                                                                                    |                                                                                                    |                                         |                                                                                                    | Psychology Press<br>Taylor & Francis Group                                        |

<T&F 모바일 서비스 이용 안내 >

 1. 모바일서비스 URL : <u>https://www.tandfonline.com/</u>

 (모바일로 접속 시 전용 웹 어플리케이션으로 변경)

2. 서비스 제공 OS Version : iPhone&iPod 3.2 이상, iPad 3.2.2 이상, Android 2.2 이상, BlackBerry OS 6(Torch 9800 포함), BlackBerry Tablet OS(PlayBook 포함)

3. 이용방법 : 등록된 기관의 IP 내에서 Paring Code 생성 후 외부에서도 이용 가능

4. T&F 모바일서비스 특징
1) 브라우징, 보기, 검색을 위해 특별히 고안된 웹어플리케이션 (앱스토어 방문 필요 없이 출판사 사이트에 직접 접속하여 이용)
2) Facebook, Twitter, LinkedIn 등으로 연동 및 공유 가능

3) 선호타이틀리스트 생성 가능

4) 오프라인 상 작업을 위한 아티클 저장 가능

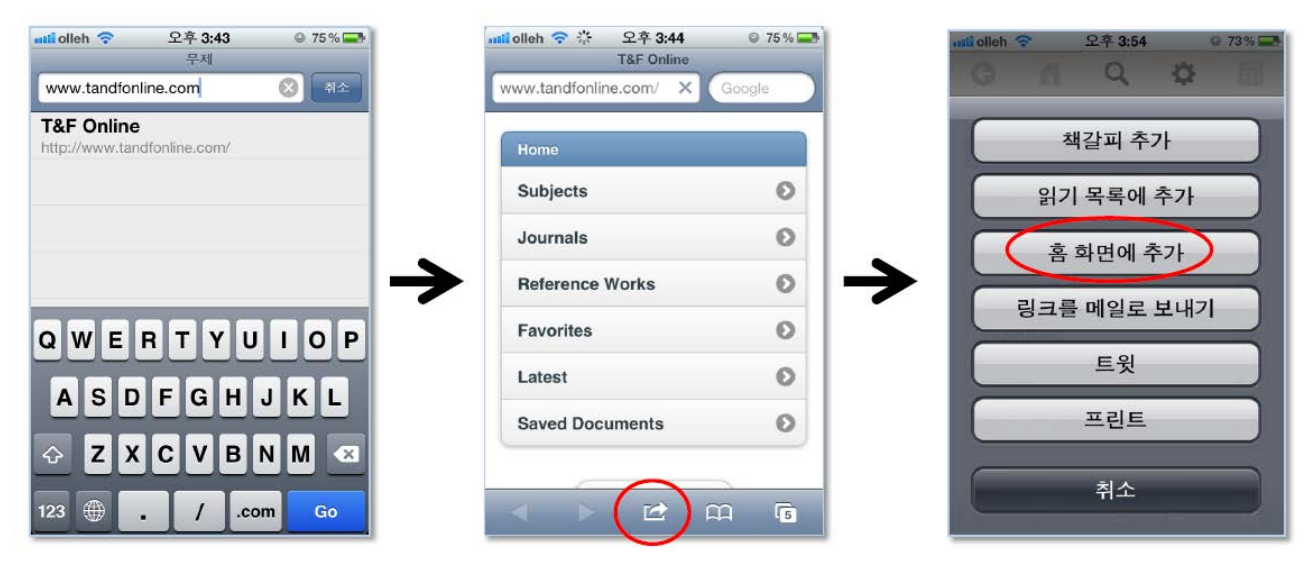

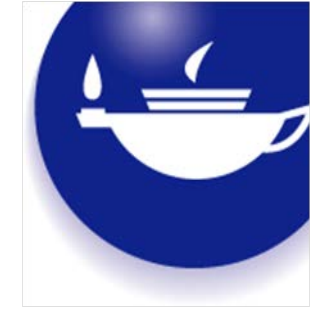

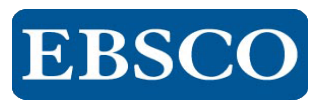

# 감사합니다. www.ebscokorea.co.kr TEL: 02-598-2571

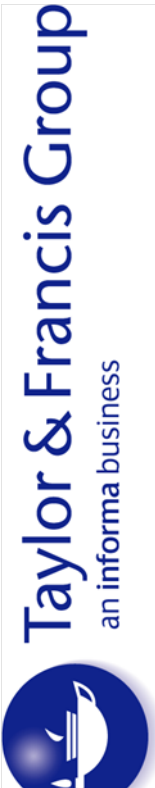